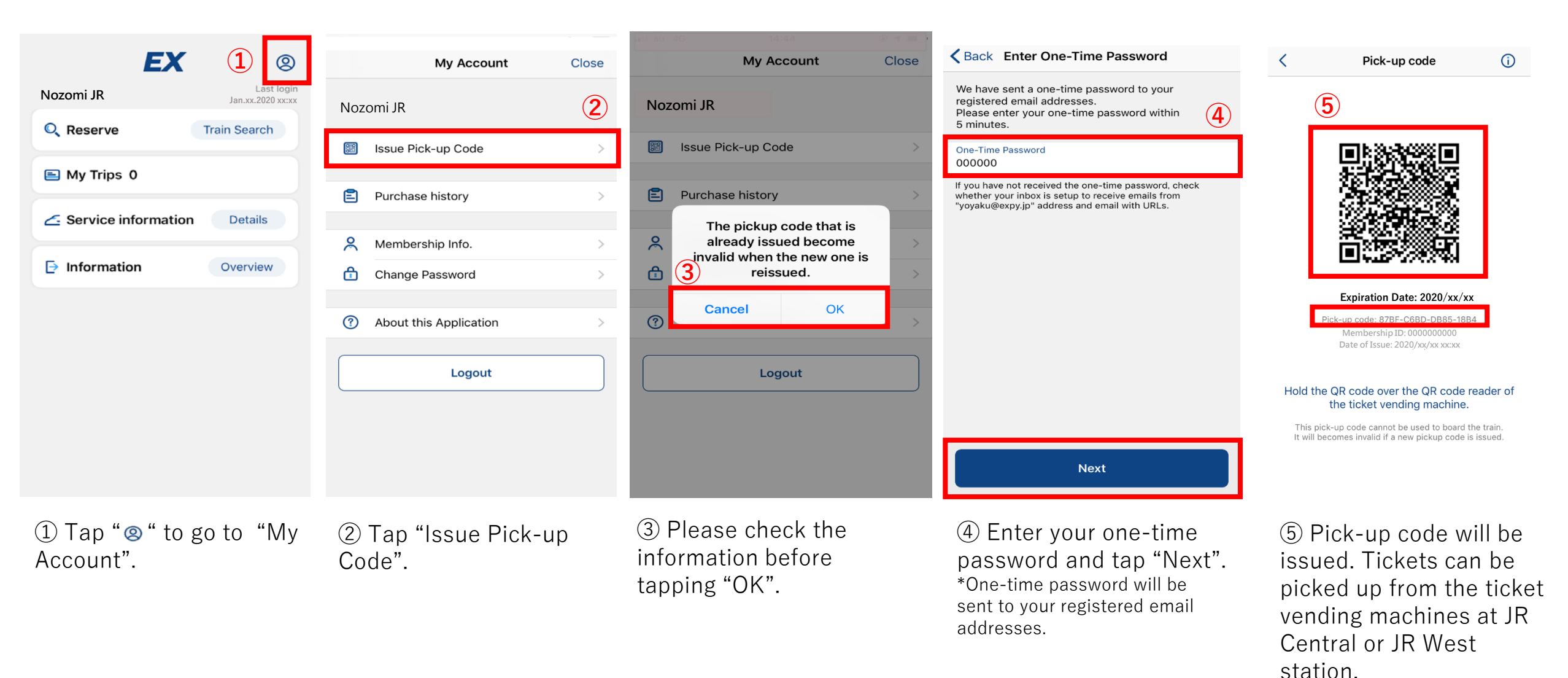

\* The details in the screen shots above (such as one-time password, pick-up code, etc.) are examples for reference.